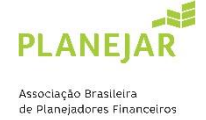

## TUTORIAL | SOLICITAÇÃO ASSOCIAÇÃO NÃO CERTIFICADO | PRIMEIRO ACESSO

- 1) Acesse: https://site-novaplanejar.planejar.org.br/#/login
- 2) Clique em "CADASTRE-SE".

| PLANEJAR |                                              |
|----------|----------------------------------------------|
|          | PLANEJAR                                     |
|          | Seja bem-vindo                               |
|          | CPF ou e-mail                                |
|          | Senha  Manter-me conectado Esqueceu a senhar |
|          | Acessar                                      |
|          | Ainda não tem conta? Cadastre-se             |
|          |                                              |

3) Preencha todos os dados solicitados.

| PLANEJAR         | 1            |                    |        |            |                  |   |
|------------------|--------------|--------------------|--------|------------|------------------|---|
|                  |              |                    |        |            |                  |   |
| Auto cadastro    |              |                    |        |            |                  |   |
| Nome Completo    | N            | lome Social        |        | Raça/Cor   |                  |   |
|                  |              |                    |        | Selecion   | 10               | ~ |
| Gênero           | D            | ata de Nascimento  |        | Estado Civ | il.              |   |
| Selecione        | ~            | dd/mm/aaaa         |        | Selecion   | 10               | v |
| Telefone Celular | т            | elefone Comercial  |        | Telefone R | esidencial       |   |
| 55               |              | 55                 |        | 55         |                  |   |
| E-mail Primário  | E            | -mail Secundário   |        | LinkedIn   |                  |   |
|                  |              |                    |        |            |                  |   |
| Nacionalidade    | CPF          | RG                 | Dig    | ito        |                  |   |
| Selecione v      |              |                    |        |            |                  |   |
| Data de Emissão  | UF de Expedi | ição Órgão de Expe | edição |            | Arraste a sua    |   |
|                  |              |                    |        |            | i toto ou clique |   |

4) Após preenchimento, no final da página, clicar em "SALVAR".

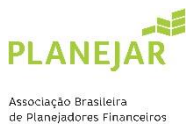

|                                 |                         |        | F           | PNG, com tamanho<br>máximo de 2MB. |   |
|---------------------------------|-------------------------|--------|-------------|------------------------------------|---|
| Endereço                        |                         | Número | Complemento |                                    |   |
|                                 |                         |        |             |                                    |   |
| Bairro                          | Estado                  |        | Cidade      |                                    |   |
|                                 |                         |        |             |                                    |   |
| Portador de alguma necessidad   | le especial? O Sim O Nã | io     |             |                                    |   |
|                                 |                         |        |             |                                    |   |
|                                 |                         |        |             |                                    |   |
|                                 |                         |        |             |                                    |   |
|                                 |                         |        |             |                                    |   |
|                                 |                         |        |             |                                    |   |
|                                 |                         |        |             |                                    |   |
|                                 |                         |        |             |                                    |   |
|                                 |                         |        |             |                                    |   |
|                                 |                         |        |             |                                    |   |
| □ Li e aceito a declaração de p | rivacidade.             |        |             |                                    | ٦ |
| ☐ Li e aceito a declaração de p | rivacidade.             |        |             | Vottar Salvar                      | ] |
| Li e aceito a declaração de p   | rivacidade.             |        |             | Volta Salvar                       | ] |

 Ao salvar seu cadastro, o sistema enviará um e-mail com o link para que possa cadastrar sua senha. Nesta tela, deve inserir e confirmar sua senha. O código de validação para incluisão no campo final será enviado em um segundo e-mail (não por SMS).

| Cadastrar senha                                         |                                                                                                    |
|---------------------------------------------------------|----------------------------------------------------------------------------------------------------|
| Nova senha                                              |                                                                                                    |
| Senha                                                   | Ø                                                                                                    |
| Confirmar senha                                         |                                                                                                    |
| Confirmar senha                                         | Ø                                                                                                    |
| Código Validação                                        |                                                                                                    |
| Código SMS                                              |                                                                                                    |
| Requisitos.                                             |                                                                                                    |
| Conter pelo menos 8 caracteres                          |                                                                                                    |
| Conter letras maiúsculas                                |                                                                                                    |
| Conter retras minusculas<br>Conter pelo menos um número |                                                                                                    |
| Conter pelo menos um caractere especial (@#\$%+=)       |                                                                                                    |
| Cancelar Salvar                                         |                                                                                                    |
|                                                         | Nova senha         Senha         Confirmar senha         Confirmar senha         Código Validação         Código SMS         Requisitos:         Conter pelo menos 8 caracteres         Conter pelo menos 8 caracteres         Conter pelo menos um número         Conter pelo menos um número         Conter pelo menos um número         Conter pelo menos um número         Conter pelo menos um número         Conter pelo menos um número         Conter pelo menos um número         Conter pelo menos um número         Conter pelo menos um número         Conter pelo menos um número         Conter pelo menos um número         Conter pelo menos um número         Conter pelo menos um número         Conter pelo menos um número         Conter pelo menos um caractere especial (@#\$%+=) |

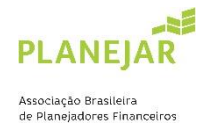

6) Após salvar sua senha, retornará para a página inicial de acesso para dar continuidade à sua inscrição. Insira os dados, lembrando que o CFP deve ser sem pontos ou hífen, somente o número.

\*Caso seja exibida mensagem de erro no primeiro acesso (usuário ou senha inválidos) substitua o CPF por seu email.

| PLANEJAR |                                                 |  |
|----------|-------------------------------------------------|--|
|          | PLANEJAR                                        |  |
|          | Seja bem-vindo                                  |  |
|          | ICPF ou e mai                                   |  |
|          | SenhaSenhaManter-me conectado Esqueceu a senha? |  |
|          | Acessar                                         |  |
|          | Ainda não tem conta? Cadaste-se                 |  |
|          |                                                 |  |

 Em seguida, abrirá esta página e deve acessar o item "Solicitação Associação Não Certificado".

| Início                                |                   |                                              |
|---------------------------------------|-------------------|----------------------------------------------|
| Trilha de Certificação                |                   | MENU                                         |
|                                       | $\sim$            | Início                                       |
|                                       |                   | Base de Conhecimento                         |
| 0.0%                                  | C.0%              | Dados Pessoais                               |
|                                       |                   | Declaração de Privacidade                    |
| Detalhes Detalhes                     | Detalhes Detalhes | Inscrição                                    |
| · · · · · · · · · · · · · · · · · · · |                   | Solicitação de Associação Não<br>Certificado |
| Documentos Persoais                   |                   | Débitos                                      |
| 0.0%                                  |                   | Ética                                        |
|                                       |                   | Exames                                       |
| Detalhes                              |                   | Experiência Profissional                     |
|                                       |                   | Educação                                     |
|                                       |                   | Transferência e Cancelamento                 |

8) Anexe um pedido feito à próprio cunho (PNG, JPG, JPEG, DOC, DOCX e ZIP com tamanho máximo de 2MB) na área solicitada.

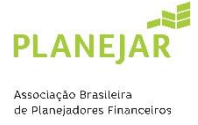

Solicitação de associação não certificado

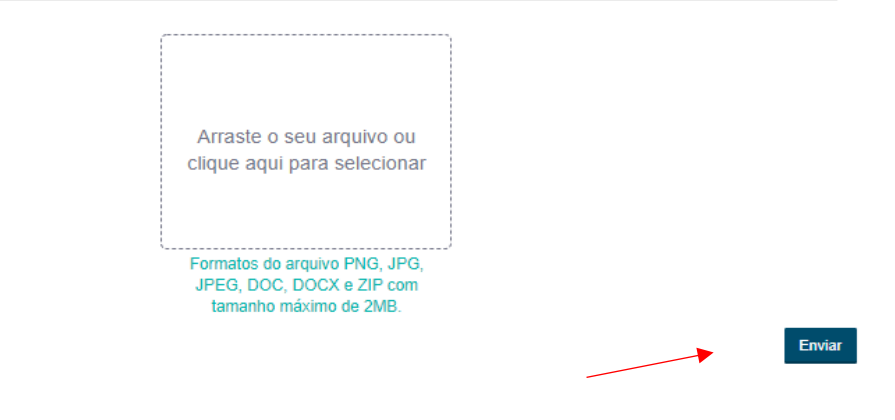

9) Será aberto a aba "Trilha de associação não certificada" no final da página.

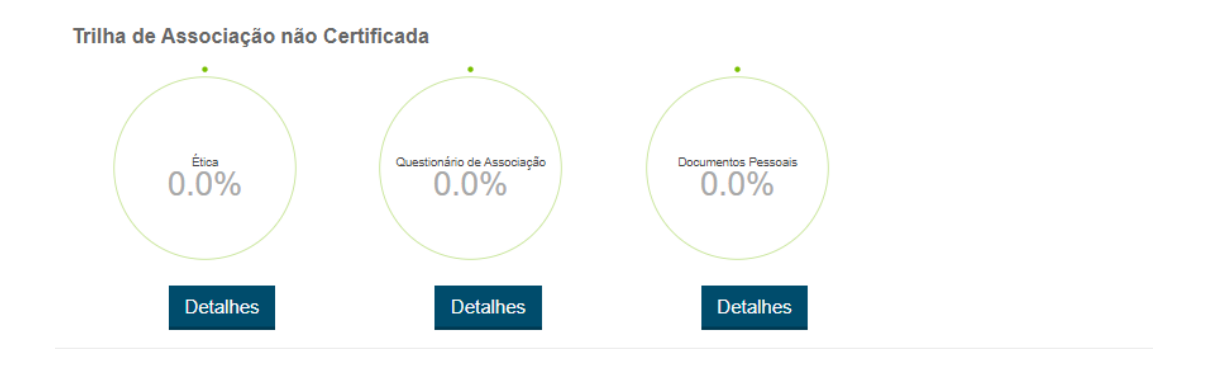

- 10) Para concluir a trilha da associação são necessárias três etapas:
  - 10.1) Aderir ao Código de Ética (detalhes);
  - 10.2) Enviar a solicitação de associação (mencionada no item 8/detalhes);
  - 10.3) Enviar documento de identificação: RG e CPF ou CNH (detalhes).

\*os documentos acima serão analisados pela Planejar em até 05 dias úteis

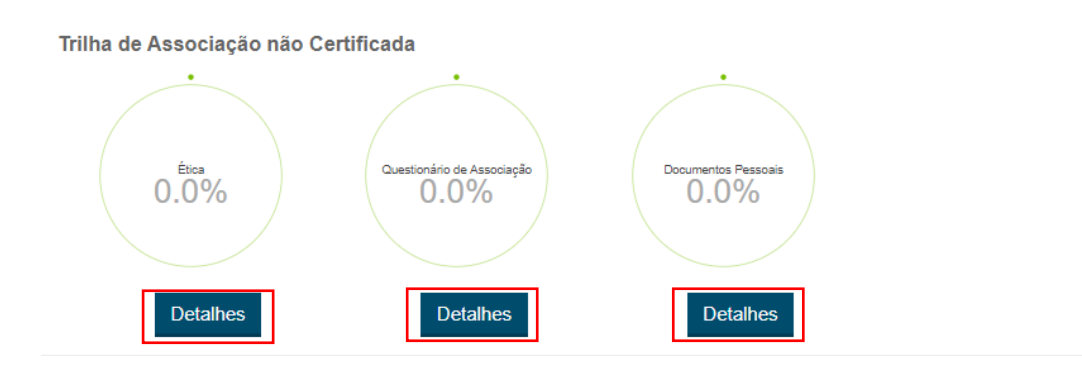

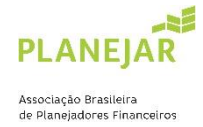

11) Após a conclusão das etapas mencionadas no item 10 e validação dos documentos pela Planejar, você deverá realizar o pagamento da primeira anuidade através da opção "débitos" no menu. Identifique a anuidade no valor de R\$ 400,00 e escolha a melhor forma de pagamento (boleto bancário ou cartão de crédito).

| MENU                                            |
|-------------------------------------------------|
| Início                                          |
| Base de Conhecimento                            |
| Meu Certificado                                 |
| Dados Pessoais                                  |
| Declaração de Privacidade                       |
| Créditos                                        |
| Perfil Profissional                             |
| ➤ Débitos                                       |
| Código de Ética e Guia das<br>Melhores Práticas |